## App 端如何新增船员临时考核(文档)

1、用户登录互海通 App 端, 切换到"管理"界面, 点击进入"船员考核"模块。

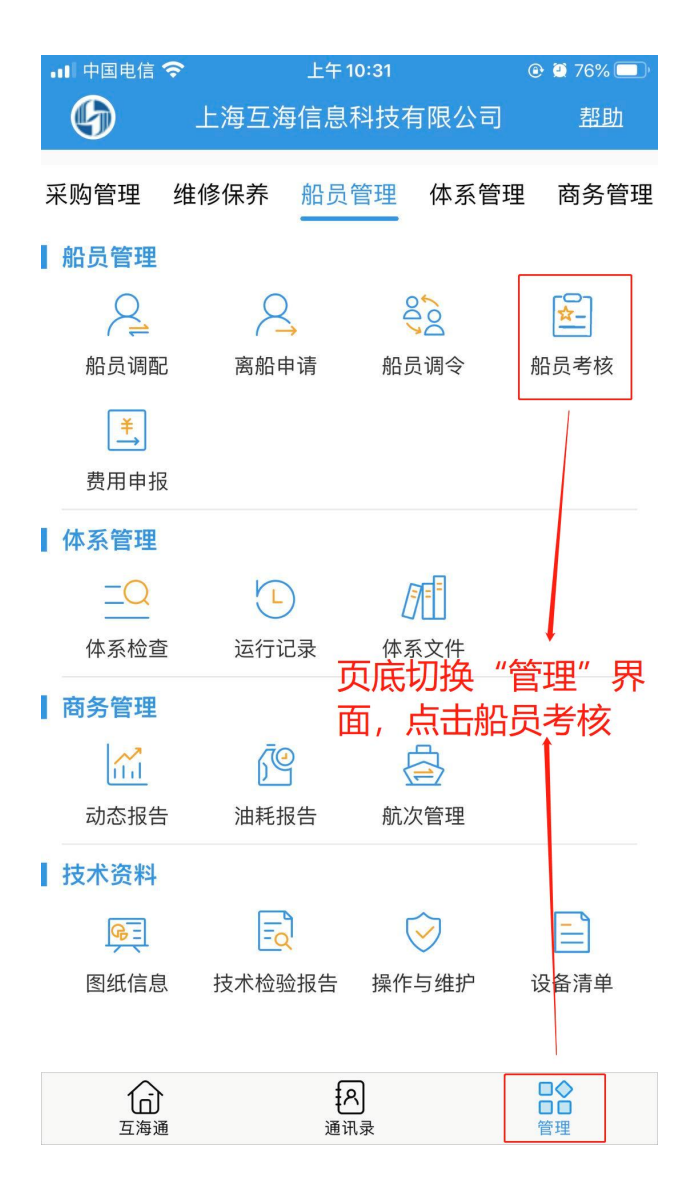

 2、 点击右下角"+"可新增临时考核任务,开始选择需考核船员。可以通过顶部 搜索框快速搜索或者通过船舶、职位筛选目标船员,完成船员选择后点击"下一 步"。

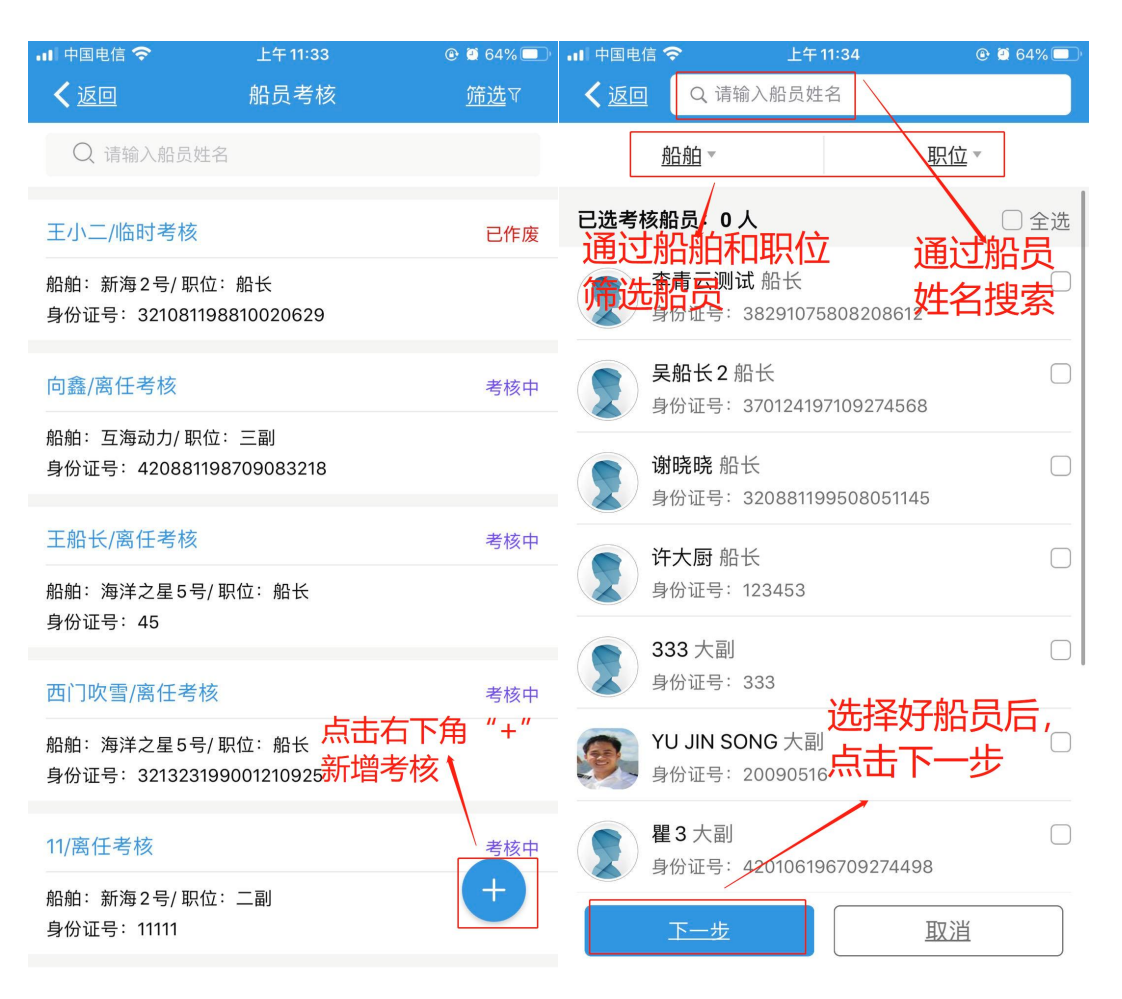

3、在"新增考核"详情界面,可以新增考核船员或者删除已选考核船员,确认无误后点击"确定创建",即临时考核创建成功。

| 내 中国电信 穼                  | 上午11:39                | 🕑 🖉 63% 🔲 '      |
|---------------------------|------------------------|------------------|
| く返回                       | 已选考核船员                 |                  |
| 已选考核船员:                   | 1人                     | 十新增船员            |
| 吴船长2                      |                        | <u></u>          |
| 船舶:互海动力/ 耴<br>身份证号:370124 | R位:船长<br>1197109274568 |                  |
|                           | 点击可以<br>员和删解           | 以新增考核船<br>余已选考核船 |
| 确定创建                      | 建                      | 取消               |